باسمه تعالى

# پیکربندی امن سوئیچهای نسل جدید سیسکو NX-OS (بخش دوم)

| مطالب | فهرست |  |
|-------|-------|--|
|       |       |  |

| ٩٠١                               | مقد | ١  |
|-----------------------------------|-----|----|
| ئربندی RADIUS                     | پيک | ۲  |
| توزيع پيكربندي RADIUS             | 2-1 |    |
| کربندی +TACACS                    | پيک | ٣  |
| فعالکردن +TACACS                  | ۲–۳ |    |
| توزيع پيكربندي +TACACS            | 3-2 |    |
| پیکربندی واسط منبع +TACACS        | ۳–۳ |    |
| گربندی SSH                        | پيک | ٤  |
| کربندی TrustSec سیسکو             | پيک | ٥  |
| راهحلهای بین مراکز داده در لایه ۲ | ٥-١ |    |
| کربندی IP ACLs                    | پيک | ٦  |
| ئربندی MAC ACLs گربندی            | پيک | 7  |
| ئربندی VLAN ACLھا                 | پيک | 8  |
| گربندی Port Security              | پيک | ٩  |
| اقدامات و تخلفات امنیتی           | ۱–۹ |    |
| جع                                | مرا | 10 |

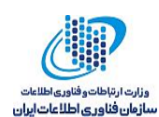

۱ مقدمه

نرمافزار NX-OS سیسکو با استفاده از سوئیچهای NX-OS، شبکه را در برابر تخریب و انواع حملات در لایهی شبکه محافظت میکند. در این گزارش به معرفی مجموعه مستندات مربوط به پیکربندی امن -NX OS، با استفاده از قابلیتها و توانمندیهای امنیتی آن، همراه با بررسی مثالهای کاربردی پرداخته میشود.

# ۲ پیکربندی RADIUS

سرویسهای احرازهویت ، مجوزدهی <sup>۲</sup> و حساب کاربری <sup>۲</sup>(AAA) امکان تأیید هویت، اعطای دسترسی، و پیگیری اقدامات کاربران در مدیریت تجهیزات NX-OS سیسکو را فراهم میکنند. دستگاههای NX-OS سیسکو از پروتکلهای کنترل دسترسی از راه دور RADIUS<sup>4</sup> یا پروتکل <sup>٥</sup>+TACACS پشتیبانی میکنند [1]. دستگاههای NX-OS سیسکو براساس شناسه کاربری و کلمات عبور ارائه شده، و با استفاده از پایگاههای داده محلی یا احرازهویت از راه دور یا مجوزدهی محلی با یک یا چند سرویس دهنده AAA سرویس احرازهویت یا مجوزدهی را اجرا میکنند. یک کلید سری، امنیت ارتباطات بین دستگاه سیسکو و سرویس دهندههای AAA را فراهم میکند. یک کلید سری مشترک میتواند تمام سرویس دهنده می دهنده می دهد:

 احرازهویت
 احرازهویت، شامل نامکاربری و کلمهی عبور، چالش و پاسخ، پشتیبانی از انواع پیامها، و رمزگذاری وابسته به پروتکل امنیتی انتخابی میباشد. احرازهویت، روند تأیید هویت فرد یا دستگاهی است که به تجهیزات سیسکو NX-OS دسترسی دارد. براساس شناسه کاربری و کلمهی عبور ارائه شده از سوی سازمان برای دسترسی به دستگاه NX-OS سیسکو مورد بررسی قرار می گیرد. دستگاههای

<sup>\</sup>Aut hentication

- <sup>2</sup> Authorization
- <sup>3</sup> Accounting
- <sup>4</sup> Remote Access Dial-In User Service
- ° Terminal Access Controller Access Control device Plus

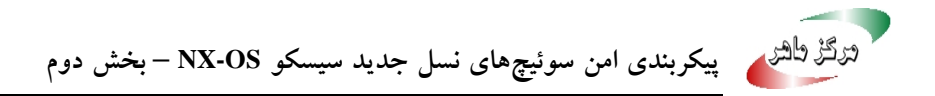

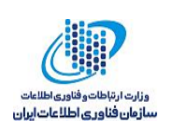

NX-OS سیسکو، احرازهویت محلی (با استفاده از جستجو در پایگاهداده محلی) یا احرازهویت از راه دور (با استفاده از یک یا چند سرویس دهنده RADIUS یا +TACACS) را فعال میکنند [1].

■ مجوزدهي

سرویسدهنده ی AAA، مجموعه ای از ویژگیهایی که کاربران مجاز به انجام آن میباشند را توصیف میکند. مجوزدهی در نرمافزار NX-OS سیسکو توسط ویژگیهای گرفته شده از سرویس دهندههای AAA ارائه شده است. این سرویس ها میتواند توسط سرویس دهندههای امنیت از راه دور مانند RADIUS و +TACACS انجام گیرد.

 حساب کاربری
 روشی برای جمع آوری اطلاعات، ثبت اطلاعات به صورت محلی، و ارسال اطلاعات به سرویس دهنده AAA برای صدور صورت حساب و یا فعالیت های کاربران می باشد.

خصوصیات حساب کاربری و فایل های ثبت وقایع در هر ارتباط ثبت و استفاده می شوند. فایل های ثبت وقایع برای تولید گزارش و اهداف عیبیابی و حسابرسی استفاده می شوند. فایل های ثبت وقایع به صورت محلی ذخیره و به سرویس دهنده های AAA از راه دور ارسال می شوند. خدمات AAA مزایای متعددی از قبیل انعطاف پذیری و کنترل دسترسی پیکربندی، و قابلیت مقیاس پذیری را ارائه می دهند.

استقرار موفق سرویس،های AAA شامل چندین پیش شرط است:

- تأیید سرویس دهنده های RADIUS یا +TACACS از طریق آدرس IP قابل دسترس است.
- تأیید دستگاه NX-OS سیسکو که به عنوان یک سرویس گیرنده به سرویس دهنده محمل و یکربندی شده است.
- پیکربندی یک کلید سری و اشتراکی در دستگاه NX-OS سیسکو و سرویس دهنده ی از راه دور
   AAA.
- منبع، سرویس دهنده راه دور به درخواستهای AAA
   تأییدیه ای که با مشخص کردن درگاه فیزیکی منبع، سرویس دهنده راه دور به درخواستهای AAA
   دستگاه NX-OS سیسکو پاسخ می دهد.

پروتکل +TACACS، اعتباری را فراهم میکند که کاربران به یک دستگاه NX-OS سیسکو دسترسی پیدا کنند. سرویس +TACACS در پایگاهداده +TACACS نگهداری میشود. +TACACS، احرازهویت، مجوزدهی دسترسی، و قابلیتهای حساب کاربری را فراهم میکند. پروتکل +TACACS از درگاه TCP 49 برای انتقال ارتباطات استفاده میکند.

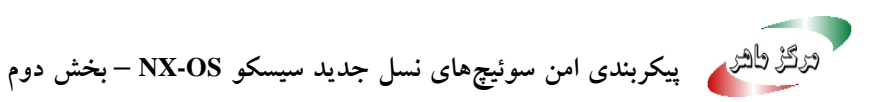

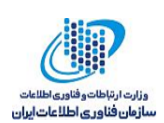

RADIUS یک پروتکل سرویس گیرنده/سرویس دهنده است که از طریق آن سرویس دهنده های دسترسی از راه دور با یک سرویس دهنده مرکزی ارتباط برقرار میکنند تا هویت کاربران را تأیید کنند و اجازه دسترسی به سیستم یا سرویس درخواست شده را بدهند. RADIUS پروفایل های کاربران را در پایگاهداده مرکزی حفظ میکند و تمام سرویس دهنده های از راه دور می توانند آن را به اشتراک بگذارند.

سرویسدهندهی Cisco Secure ACS درخواستهای احرازهویت را بر روی درگاههای شماره ۱۹٤۵ و ۱۸۱۲ قبول میکند [2]. برای حساب کاربری Cisco Secure ACS، RADIUS بر روی درگاههای ۱۹٤۶ و ۱۸۱۳ بستههای حسابکاربری را میپذیرد.

مثال ۱: روش های احراز هویت برای ورود به کنسول توسط احراز هویت RADIUS، براساس توپولوژی شبکه ای، در شکل ۱ پیکربندی شده است.

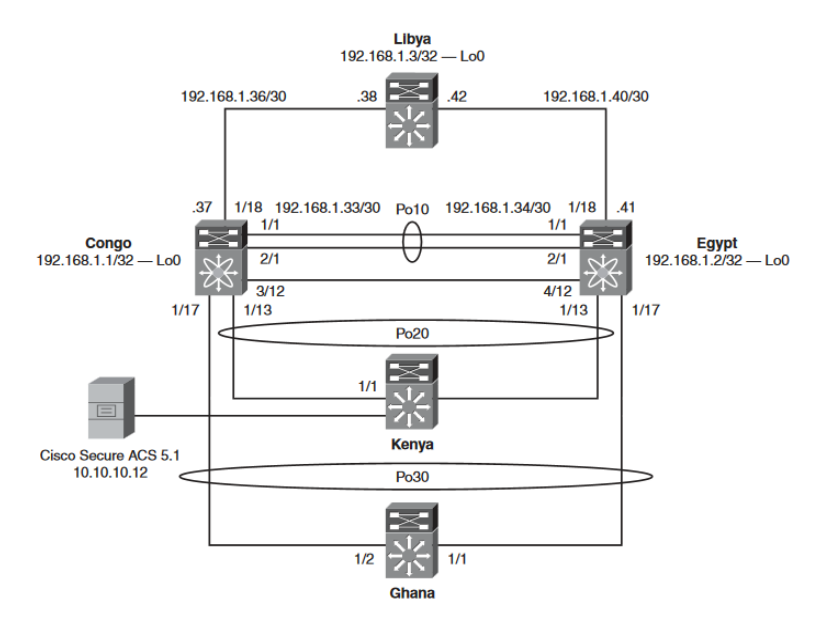

شکل ۱ توپولوژی شبکهای امن مورد استفاده در سراسر گزارش [2]

**توجه**: به غیر از موارد ذکر شده، برای تمام نمونههای پیکربندی باقی مانده در طول مستند به توپولوژی شبکهای که در شکل ۱ نشان داده شده است، مراجعه نمایید.

مثال ۲: پیکربندی AAA RADIUS برای تأیید هویت کنسول

Switch-2# Switch-2# conf t Switch-2 (config)# interface loopback0 Switch-2 (config)# ip address 192.168.1.2/32 Switch-2 (config)# ip radius source-interface loopback0

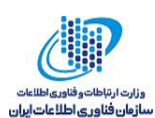

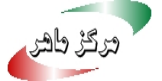

Switch-2 (config)# radius-server host 10.10.10.12 key 7 "QTSX123" authentication accounting *Switch-2 (config)# aaa authentication log in console group radius Switch-2 (config)# interface loopback0* Switch-2 (config)# ip address 192.168.1.1/32 Switch-2 (config)# exit Switch-2#

مثال ۳: پیکربندی روش های احرازهویت ورود به سیستم پیش فرض

Switch-2# Switch-2 (config)# interface loopback0 Switch-2 (config)# ip address 192.168.1.2/32 *Switch-2 (config)# ip radius source-interface loopback0* Switch-2 (config)# radius-server host 10.10.10.12 key 7 "QTSX123" authentication accounting Switch-2 (config)# aaa authentication login console group radius Switch-2 (config)# exit *Switch-2# copy running-config startup-config* 

**توجه**: پیکربندی و عملیات AAA محلی برای VDC<sup>،</sup>، به غیر از روش های کنسول پیش فرض و فایل های ثبت وقايع حساب كاربري AAA است. ييكربندي و روش هاي احرازهويت AAA براي ورود كنسول فقط به VDC ييش فرض اعمال مي شود.

### RADIUS توزيع پيکربندی ۲-۱

CFS<sup>v</sup>، دستگاه NX-OS را قادر می سازد تا پیکربندی RADIUS را برای سایر دستگاههای NX-OS سیسکو در شبکه توزیع کند. هنگامی که توزیع CFS را برای یک ویژگی در دستگاه خود فعال می کنید، دستگاه وابسته به یک ناحیه CFS شامل سایر دستگاههای موجود در شبکه است که برای توزیع CFS این ویژگی، فعال شده است.

<sup>&</sup>lt;sup>9</sup> Virtual Device Context

<sup>&</sup>lt;sup>v</sup> Cisco Fabric Services

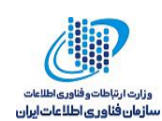

توزیع RADIUS CFS به صورت پیش فرض غیرفعال است. برای فعال کردن توزیع پیکربندی RADIUS، از دستور زیر استفاده کنید [2]:

Switch-2 (config) # radius distribute

برای اعمال تغییرات پیکربندی RADIUS در پایگاهداده موقت به پیکربندی در حال اجرا و توزیع RADIUS، از دستور زیر استفاده کنید:

Switch-2 (config) # radius commit

**توجه**: سرویس دهنده RADIUS و کلیدهای عمومی منحصر به فرد هستند و از طریق جلسات CFS توزیع نمی شوند. CFS سرویس دهنده RADIUS یا دستورات AAA را توزیع نمی کند.

مثال ٤: این مثال تأیید می کند که هیچ پیکربندی RADIUS در Switch-1 وجود ندارد.

Switch-1#before cfs: Switch-1# show running-config radius !Command: show running-config radius !Time: Thu Oct 8 18:01:04 2009 version 4.2(2a) Switch-1#

مثال ۵: این مثال تأیید می کند که پیکربندی RADIUS در Switch-2 وجود ندارد.

Switch-2# show running-config radius !Command: show running-config radius !Time: Thu Oct 8 18:00:24 2009 version 4.2(2a)

مثال ٦: چگونگی پیکربندی RADIUS در Switch-2

Switch-2# Switch-2# conf t Switch-2(config)# ip radius source-interface loopback 0 Source-interface configuration is exempted from CFS distribution Switch-2(config)# radius-server host 10.10.10.12 key NXOS123 Switch-2(config)# aaa authentication login console group radius Switch-2(config)# radius commit

مثال ۷: این مثال پیکربندی RADIUS که از طریق توزیع CFS ارائه شده است را تأیید می کند.

Switch-2(config)# show running-config radius !Command: show running-config radius

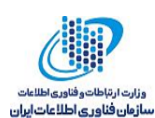

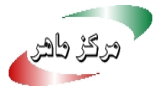

!Time: Thu Oct 8 18:09:31 2009 version 4.2(2a)radius distribute radius-server retransmit 0 radius-server host 10.10.10.12 authentication accounting radius commit *Switch-2(config)#* 

مثال ۸: نحوه تأييد پيكربندي RADIUS CFS

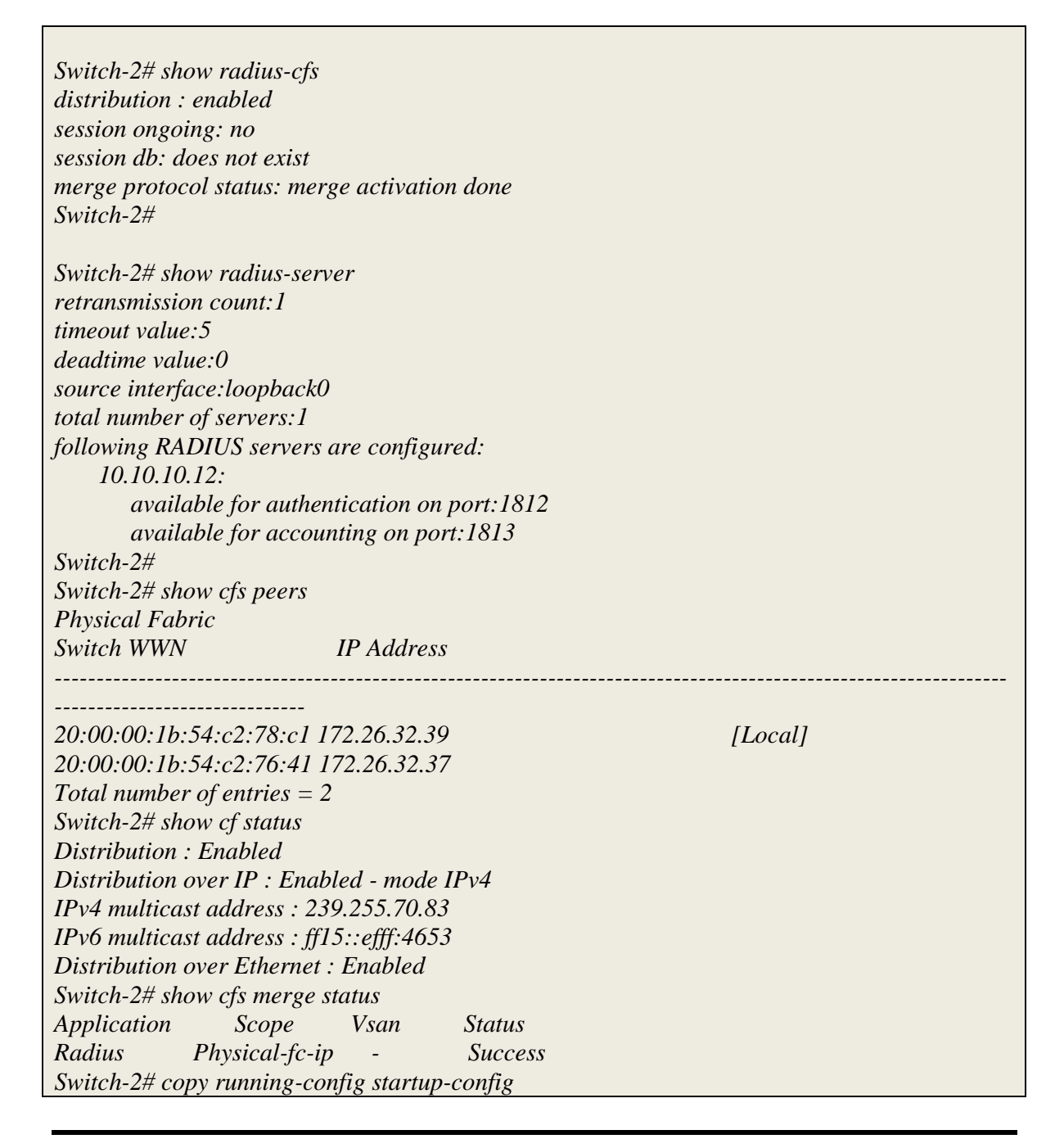

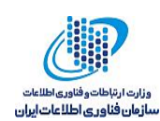

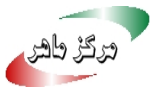

**توجه**: اگر سرویسدهنده RADIUS غیرفعال شود، رفتار پیشفرض تعریف شده این است که مجدداً به احرازهویت محلی NX-OS بازگردانده شود.

مثال ۹: مدیر درگاه فیزیکی Gigabit Ethernet 1/1 متصل به سرویس دهنده Cisco ACS RADIUS را قطع

مىكند [2].

| Kenya# config t                                                                   |
|-----------------------------------------------------------------------------------|
| Kenya(config)#int gi1/1                                                           |
| Kenya(config-if)#shutdown                                                         |
| Kenya(config-if)# exit                                                            |
| Kenya(config)# exit                                                               |
| Kenya#show interfaces gigabitEthernet 1/1                                         |
| GigabitEthernet1/1 is administratively down, line protocol is down (disabled)     |
| Hardware is Gigabit Ethernet Port, address is 0018.73b1.e280 (bia 0018.73b1.e280) |
| MTU 1500 bytes, BW 1000000 Kbit, DLY 10 usec,                                     |
| reliability 255/255, txload 1/255, rxload 1/255                                   |
| Encapsulation ARPA, loopback not set                                              |
| Keepalive set (10 sec)                                                            |
| Auto-duplex, Auto-speed, link type is auto, media type is 10/100/1000-TX          |
| input flow-control is off, output flow-control is off                             |
| ARP type: ARPA, ARP Timeout 04:00:00                                              |
| Last input 00:01:09, output never, output hang never                              |
| Last clearing of "show interface" counters never                                  |
| Input queue: 0/2000/0/0 (size/max/drops/flushes); Total output drops: 0           |
| Queueing strategy: fifo                                                           |
| Output queue: 0/40 (size/max)                                                     |
| 5 minute input rate 0 bits/sec, 0 packets/sec                                     |
| 5 minute output rate 0 bits/sec, 0 packets/sec                                    |
| 114119 packets input, 73777471 bytes, 0 no buffer                                 |
| Received 59680 broadcasts (48762 multicasts)                                      |
| 0 runts, 0 giants, 0 throttles                                                    |
| 0 input errors, 0 CRC, 0 frame, 0 overrun, 0 ignored                              |
| 0 input packets with dribble condition detected                                   |
| 3453776 packets output, 281211243 bytes, 0 underruns                              |
| 0 output errors, 0 collisions, 0 interface resets                                 |
| 0 babbles, 0 late collision, 0 deferred                                           |
| 0 lost carrier, 0 no carrier                                                      |
| 0 output buffer failures, 0 output buffers swapped out                            |

مثال ۱۰: با استفاده از Telnet (که توصیه نمی شود و در این مثال فقط با هدف آموزش بیان شده است) به عنوان مدیر به دستگاه Nexus 7000 NX-OS، وارد می شود.

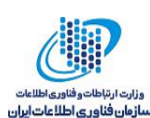

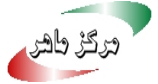

[hk@hk~]\$ telnet Switch-1 Trying 172.26.32.37... Connected to Switch-1. Escape character is '^]'. User Access Verification login: admin Password: *Remote AAA servers unreachable; local authentication done* Cisco Nexus Operating System (NX-OS) Software TAC support: http://www.cisco.com/tac Copyright (c) 2002-2009, Cisco Systems, Inc. All rights reserved. The copyrights to certain works contained in this software are owned by other third parties and used and distributed under license. Certain components of this software are licensed under the GNU General Public License (GPL) version 2.0 or the GNU Lesser General Public License (LGPL) Version 2.1. A copy of each such license is available at http://www.opensource.org/licenses/gpl-2.0.php and http://www.opensource.org/licenses/lgpl-2.1.php Switch-1# ping 10.10.10.12 PING 10.10.10.12 (10.10.10.12): 56 data bytes *Request 0 timed out* Request 1 timed out Request 2 timed out Request 3 timed out Request 4 timed out ---- 10.10.10.12 ping statistics ----5 packets transmitted, 0 packets received, 100.00% packet loss Switch-1#

شکل های ۲ تا ۵ مراحل پیکربندی Cisco Secure ACS GUI را نشان می دهند.

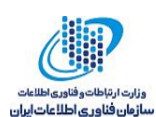

| A My Workspace                                                                                                    | Network Resources                                                       | : Network Devices and AAA Client     | ₂ > Edit: "192.168.1                         | .2"             |  |
|----------------------------------------------------------------------------------------------------|-------------------------------------------------------------------------|--------------------------------------|----------------------------------------------|-----------------|--|
| <ul> <li>Network Resources</li> <li>Network Device Groups<br/>Location<br/>Device Type</li> <li>Network Devices and AAA Clients<br/>External Policy Servers</li> </ul> | Name: 192     Description: AA     Network Device     Location           | A Configuration Groups All Locations |                                              | Select          |  |
|                                                                                                    | IP Address     Single IP Ad     * IP: 192.168.1.2     * Required fields | Idress () IP Range(s)                | Authenti<br>> TACACS<br>< RADIUS<br>* Shared | Secret: NXOS123 |  |
| Users and Identity Stores                                                                                                    | -                                                                       |                                      |                                              |                 |  |
| Monitoring and Reports                                                                                                    |                                                                         | 1                                    |                                              |                 |  |

شكل ۲ نمايش پيكربندى Cisco Secure ACS RADIUS ويژه [3]

شکل ۲ پیکربندی امن Cisco Secure ACS RADIUS را نشان میدهد. Loopback دستگاه NX-OS و کلید سری مشترکی را تعریف میکند که به هماهنگی بین دستگاه NX-OS و سرویس دهنده Cisco Secure د ACS نیاز دارد.

شکل ۳ روش اضافه کردن یک کاربر به پایگاهداده امن سیسکو را نشان میدهد. کاربر کنسول ۱ برای نشان دادن کنسول احرازهویت AAA RADIUS اضافه شده است.

شکل ٤ نشاندهنده یک احرازهویت موفق و واردشدن با کاربر کنسول ۱ از طریق درگاه فیزیکی کنسول Async دستگاه NX-OS است.

شکل ۵ گزارش موفق بودن احراز هویت RADIUS در سرویس دهنده Cisco Secure ACS را تأیید می کند.

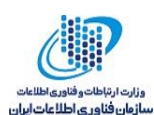

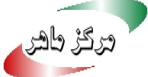

| My Workspace              | Users and Identity                                                                        |                     | y Stores > <u>Users</u> > Edit: "co | onsole1" |  |  |
|---------------------------|-------------------------------------------------------------------------------------------|---------------------|-------------------------------------|----------|--|--|
| Network Resources         | General                                                                                   |                     | _                                   |          |  |  |
| Users and Identity Stores | *Name:                                                                                    | console1            | Status: Enabled                     |          |  |  |
| Identity Groups           | Description:                                                                              | 61                  |                                     |          |  |  |
| Internal Identity Stores  | * Identity Group:                                                                         | All Groups          |                                     | Select   |  |  |
| Users                     | Authentication                                                                            | Information         |                                     |          |  |  |
| External Identity Stores  | Change pass                                                                               | sword on next login |                                     |          |  |  |
| LDAP                      | * Password:                                                                               |                     | * Confirm Password:                 |          |  |  |
| Active Directory          | Enable Password                                                                           | f: •••••            | Confirm Password:                   |          |  |  |
| Certificate Authonities   | User Informati                                                                            | User Information    |                                     |          |  |  |
| Identity Store Sequences  | There are no additional identity attributes defined for user records                      |                     |                                     |          |  |  |
|                           | Creation/Modification Information                                                         |                     |                                     |          |  |  |
|                           | Date Created: Thu Sep 24 14:54:57 UTC 2009<br>Date Modified: Thu Sep 24 16:07:27 UTC 2009 |                     |                                     |          |  |  |
|                           | * Required fields                                                                         |                     |                                     |          |  |  |
|                           |                                                                                           |                     |                                     |          |  |  |
|                           |                                                                                           |                     |                                     |          |  |  |
|                           |                                                                                           |                     |                                     |          |  |  |
|                           |                                                                                           |                     |                                     |          |  |  |
| Sy Policy Elements        |                                                                                           |                     |                                     |          |  |  |
| Access Policies           |                                                                                           |                     |                                     |          |  |  |
| Monitoring and Reports    |                                                                                           |                     |                                     |          |  |  |
| Start and the start       |                                                                                           |                     |                                     |          |  |  |

شکل ۳ اضافه کردن یک کاربر به پایگاهداده امن سیسکو RADIUS [2]

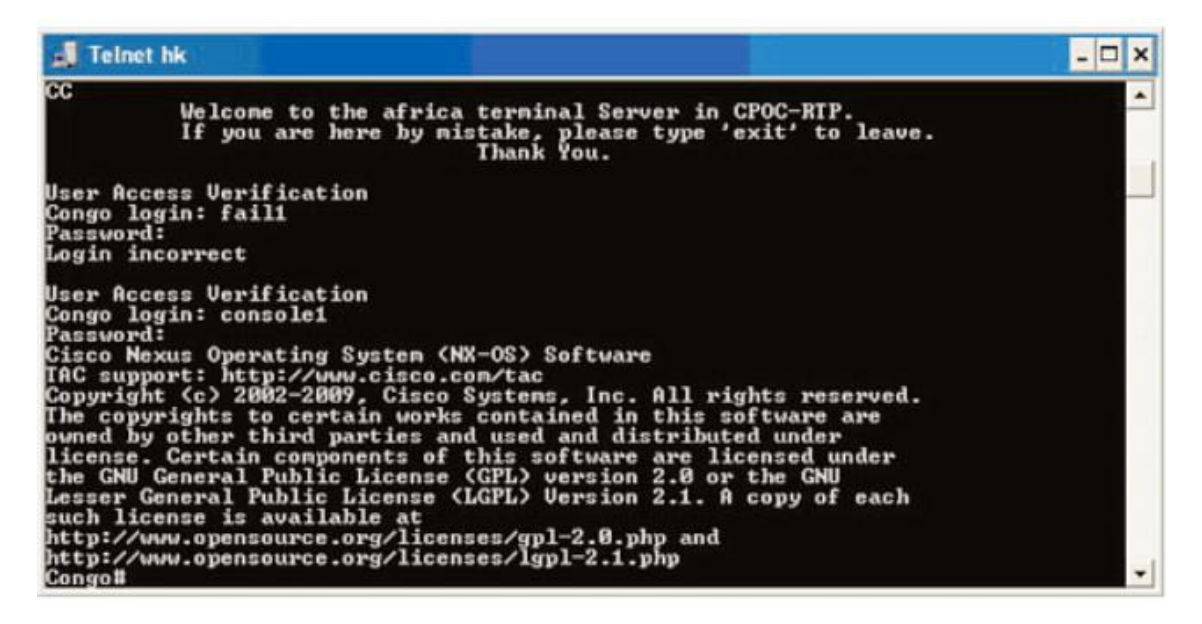

شکل ٤ یک احرازهویت موفق برای کاربر کنسول ۱ از طریق واسط کنسول [2]

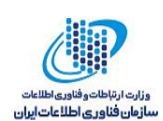

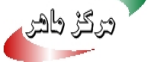

### ۳ پیکریندی +TACACS

پروتکل +TACACS اعتباری را فراهم میکند که کاربران به یک دستگاه NX-OS سیسکو دسترسی پیدا کنند. سرویس +TACACS در پایگاهداده +TACACS نگهداری می شود. +TACACS، احرازهویت، مجوزدهی دسترسی، و قابلیتهای حساب کاربری را فراهم میکند. پروتکل +TACACS از درگاه TCP 49 براي انتقال ارتباطات استفاده مي كند.

| 2/152/ * 12 h                                  |           |                   |                         | COMPANY OF T   |                      |            |                     |                  | 100             |
|------------------------------------------------|-----------|-------------------|-------------------------|----------------|----------------------|------------|---------------------|------------------|-----------------|
|                                                | ttps://10 | 10.10.12          | /avreports/iv?_report=% | 21%24%         | Certificate          | Error *7   | Google              |                  | 2               |
| ile Edit View                                  | Favorite  | Tools             | Help                    |                |                      |            |                     |                  |                 |
| 🖌 🖓 🏈 Cisco                                    | Secure A  | CS V5.0           |                         |                |                      |            | <b>☆・</b> □         | 🖶 🔹 🔂 Page       | • 🕜 Tools •     |
| <u>_</u> ≥ ∞                                   |           |                   |                         |                |                      |            | La                  | unch Interactive | viewer 🔊        |
| Showing                                        | Page      | 1 of 1            | 1 Pierre                | Pres           | Hest Li              | ist. /I    |                     | Goto Page:       | Go              |
| Authentication St<br>Date :<br>Generated on Se | atus I    | Septem<br>25, 200 | 9 2:24:49 PM UTC        |                |                      |            |                     |                  |                 |
| Reload                                         |           | = Click fr        | sr details              | Heaters        | PACING.              | Callina    | a short out on      | 540              | FAD             |
| Reload<br>=Pass X=Fa<br>Logged At              | Status    | Oetails           | Failure Reason          | L'USET INGTINE | MALINGS              |            | Autoeotication      | C. Martin        |                 |
| CReload Pass X = Fa Logged At                  | Status    | Details           | Failure Reason          | Opername       | Usemame              | Station ID | Method              | Authentication   | Tunnel Au       |
| Pape X = Fa<br>Logged At<br>2:22:17.623 PM     | Status    | Details<br>Q      | Failure Reason          | console1       | Username<br>console1 | Station ID | Method<br>PAP_ASCII | Authentication   | Tunnel Au<br>Pe |

شکل ۵ تأیید موفقیت کاربر کنسول ۱ از طریق پروتکل RADIUS

### TACACS+ فعال کردن +

ویژگی +TACACS به صورت پیشفرض غیرفعال است. +TACACS باید به طور صریح ویژگی +TACACS را برای دسترسی به دستورات پیکربندی و تأیید احرازهویت فعال کند. برای بررسی وضعیت ویژگی پیشفرض +TACACS، از دستور زیر استفاده کنید:

| Switch-2# sh | now fe | ature /i tacacs |  |
|--------------|--------|-----------------|--|
| tacacs       | 1      | disabled        |  |

برای فعالکردن ویژگی +TACACS، پیکربندی را همانطور که در مثال ۱۱ نشان داده شده است، انجام دهيد.

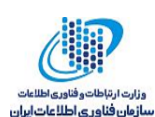

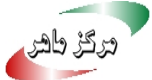

مثال ۱۱: فعال کر دن TACACS+ Feature/Process

Switch-2# Switch-2# conf t Enter configuration commands, one per line. End with CNTL/Z. *Switch-2(config)*# *feature tacacs*+ *Switch-2(config)*# *show feature | i tacacs* tacacs 1 enabled Switch-2(config)# exit Switch-2# copy running-configuration startup=configuration

برای تأیید فعالبودن قابلیت +TACACS، دستور زیر را وارد کنید:

| Switch-2# show feature /i tacacs+ |   |         |  |  |  |
|-----------------------------------|---|---------|--|--|--|
| tacacs                            | 1 | enabled |  |  |  |
| Switch-2#                         |   |         |  |  |  |

## TACACS+ توزیع پیکربندی +۲-۳

CFS، دستگاه NX-OS را قادر می سازد تا پیکربندی RADIUS را برای سایر دستگاههای NX-OS سیسکو در شبکه توزیع کند. هنگامی که توزیع CFS را برای یک ویژگی در دستگاه خود فعال می کنید، دستگاه وابسته به یک ناحیه CFS شامل سایر دستگاههای موجود در شبکه است که برای توزیع CFS این ویژگی، فعال شده است. برای فعالکردن توزیع TACACS+ CFS، دستور زیر را وارد کنید.

*Switch-2 (config)# tacacs+ distribute* 

مثال ۱۲: برای بررسی توزیع TACACS+ CFS، دستور show tacacs+ status را وارد کنید.

| Switch-2(config)# show tacacs+ status                 |
|-------------------------------------------------------|
| distribution : enabled                                |
| session ongoing: no                                   |
| session db: does not exist                            |
| merge protocol status: not yet initiated after enable |
| last operation: enable                                |
| last operation status: success                        |
| Switch-2(config)#                                     |

TACACS+ ييكربندي عمومي كليدهاي +

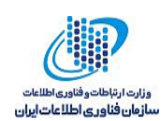

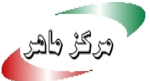

کلیدهای سری +TACACS را میتوان در سطح عمومی برای تمام سرویسدهندههای مورد استفاده توسط دستگاه NX-OS پیکربندی کرد. کلید سری یک رشته متن مخفی مشترک بین دستگاه NX-OS سیسکو و سرويس دهنده ميزبان +TACACS است.

توجه: سرویس دهنده +TACAC و کلیدهای عمومی منحصر به فرد هستند و از طریق جلسات CFS توزیع نمی شوند. CFS سرویس دهنده RADIUS یا دستورات AAA را توزیع نمی کند.

مثال ۱۳: روش پیکربندی کلیدهای سرویس دهنده +TACACS

Switch-2(config)# tacacs-server key 0 NXOS123 Global key configuration is exempted from CFS distribution *Switch-2(config)*# *show tacacs-server* Global TACACS+ shared secret: \*\*\*\*\*\*\* timeout value:5 deadtime value:0 source interface: any available total number of servers:0

TACACS+ ییکربندی سرویس دهنده میزبان +TACACS

برای دسترسی به سرویسدهنده +TACACS از راه دور، باید آدرس IP یا نام میزبان برای سرویسدهنده +TACACS را پیکربندی کنید. در مثال زیر آدرس IP سرویس دهنده +TACACS، I0.10.10 است.

**توجه**: سرویس دهنده های +TACACS می توانند تعریف و یا پیکربندی شوند.

**مثال ١٤**: این مثال نحوه پیکربندی سرویسدهنده میزبان +TACACS را نشان میدهد. آدرس IP مربوط به سرویس دهنده +Cisco Secure ACS TACACS است.

| Switch-2(config)# tacacs-server host 10.10.10.12 |
|--------------------------------------------------|
| Switch-2(config)# show tacacs+ pend              |
| Pending pending-diff                             |
| Switch-2(config)# show tacacs+ pending           |
| tacacs-server key 7 QTSX123                      |
| tacacs-server host 10.10.10.12                   |
| Switch-2(config)# tacacs+ commit                 |
| Switch-2(config)# show tacacs-server             |
| Global TACACS+ shared secret:*******             |
| Timeout value:5                                  |
| Deadtime value:0                                 |
| source interface:any available                   |
| total number of servers:1                        |

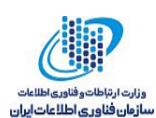

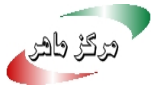

following TACACS+ servers are configured: 10.10.10.12: available on port:49 *Switch-2(config)*# *show tacacs+ pending No active CFS distribution session exist for TACACS+ Switch-2(config)*# *copy running-config startup-config Switch-2(config)*#

**توجه**: دستور tacacs+ commit ییکربندی پایگاهداده موقت را به پیکربندی در حال اجرا تغییر می دهد.

TACACS+ ییکربندی گروه سرویس دهندههای +TACACS

با NX-OS، می توانید اعتبار کاربران یک یا چند سرویس دهنده AAA از راه دور را با استفاده از گروه سرویس دهندهها مشخص و تأیید کنید؛ اعضای گروه باید به پروتکل +TACACS وابسته باشند.

مثال 10: نحوه پیکربندی گروههای سرویس دهنده +TACACS

*Switch-2(config)# aaa group server tacacs+ TACACS+Server* Switch-2(config-tacacs+)# server 10.10.10.12 *Switch-2(config-tacacs+)*# *show tacacs-server groups* total number of groups:1

following TACACS+ server groups are configured: group TACACS+Server: server 10.10.10.12 on port 49 deadtime is 0 *Switch-2(config-tacacs+)#* 

مثال ۱۲: چگونگی پیکربندی روش های احرازهویت پیش فرض +TACACS برای Telnet و SSH

*Switch-2(config)# aaa authentication login default group TACACS+Server Switch-2(config)*# *show tacacs-server* Global TACACS+ shared secret: \*\*\*\*\*\*\* timeout value:5 deadtime value:0 source interface:loopback0 total number of servers:1 following TACACS+ servers are configured: 10.10.10.12: available on port:49 Switch-2(config)#

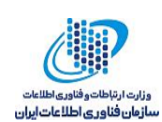

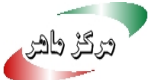

# TACACS+ پیکربندی واسط منبع +

شما می توانید چندین واسط لایهی ۳ داشته باشید، و همچنین می توانید واسط منبع عمومی گروههای +TACACS برای استفاده در هنگام دسترسی به +TACACS را مشخص کنید، به همین خاطر قابلیت دسترسی IP بین دستگاه NX-OS و سرویس دهنده ACS Secure Cisco مورد نیاز است.

**توجه**: واسطهای مختلف منبع را می توان برای گروههای خاص +TACACS مشخص کرد. به صورت ییش فرض دستگاه NX-OS هر رابط کاربری موجود در لایه ۳ را انتخاب می کند.

توجه: توجه داشته باشید، با فعال شدن TACACS+ CFS، پیکربندی source-interface از توزیع CFS معاف است.

مثال ۱۷: این مثال توزیع پیکربندی TACACS+ CFS در سوئیچ ۲ را تأیید میکند.

Switch-1(config)# ip tacacs source-interface loopback 0 Source-interface configuration is exempted from CFS distribution *Switch-1(config)#* Switch-1#

CFS on the second Switch Switch-1(config)# show feature/ i tacacs+ Tacacs 1 disabled *Switch-1(config)*# *feature tacacs*+ *Switch-1(config)*# *show feature | i tacacs+* enabled Tacacs 1 *Switch-1(config)# tacacs+ distribute Switch-1(config)*# *show tacacs+ status* distribution : disabled session ongoing: no session db: does not exist merge protocol status:

*last operation: none* last operation status: none Switch-1(config)# show running-config tacacs+ *!Command: show running-config tacacs+* !Time: Thu Oct 1 14:15:42 2009 version 4.2(2a)*feature tacacs+ Switch-1(config)# tacacs+ distribute Switch-1(config)*# *show tacacs+ status* distribution : enabled session ongoing: no session db: does not exist merge protocol status: merge activation done

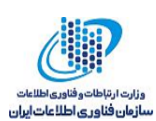

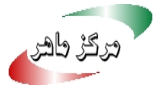

*last operation: enable* last operation status: success Switch-1(config)# show running-config tacacs+

*!Command: show running-config tacacs+* !Time: Thu Oct 1 14:16:02 2009

version 4.2(2a)*feature tacacs+* 

*tacacs*+ *distribute* tacacs-server host 10.10.10.12 *tacacs+ commit* 

مثال ۱۸: احرازهویت Telnet موفق با استفاده از +TACACS را نشان می دهد.

[hk@hk~]\$ telnet Switch-2 Trying 172.26.32.39... Connected to Switch-2. Escape character is '^]'. User Access Verification login: admin Password: Cisco Nexus Operating System (NX-OS) Software TAC support: http://www.cisco.com/tac Copyright (c) 2002-2009, Cisco Systems, Inc. All rights reserved. The copyrights to certain works contained in this software are owned by other third parties and used and distributed under license. Certain components of this software are licensed under the GNU General Public License (GPL) version 2.0 or the GNU Lesser General Public License (LGPL) Version 2.1. A copy of each such license is available at http://www.opensource.org/licenses/gpl-2.0.php and http://www.opensource.org/licenses/lgpl-2.1.php Switch-2#

مثال ۱۹: مدیر رفتار پیش فرض واسط Gigabit Ethernet1/1 متصل به سرویس دهنده امن سیسکو ACS +TACACS را قطع می کند.

Kenya(config)#int gi1/1 Kenya(config-if)#shut Kenya(config-if)#

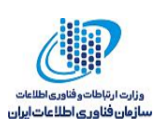

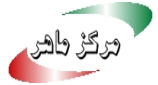

Switch-2# ping 10.10.10.12 PING 10.10.10.12 (10.10.10.12): 56 data bytes Request 0 timed out Request 1 timed out Request 2 timed out Request 3 timed out Request 4 timed out --- 10.10.10.12 ping statistics ---5 packets transmitted, 0 packets received, 100.00% packet loss Switch-2# [hk@hk~]\$ telnet Switch-2 Trying 172.26.32.39... Connected to Switch-2. Escape character is '^]'. User Access Verification login: admin Password: Cisco Nexus Operating System (NX-OS) Software TAC support: http://www.cisco.com/tac Copyright (c) 2002-2009, Cisco Systems, Inc. All rights reserved. The copyrights to certain works contained in this software are owned by other third parties and used and distributed under license. Certain components of this software are licensed under the GNU General Public License (GPL) version 2.0 or the GNU Lesser General Public License (LGPL) Version 2.1. A copy of each such license is available at http://www.opensource.org/licenses/gpl-2.0.php and http://www.opensource.org/licenses/lgpl-2.1.php Switch-2# 2009 Oct 1 15:59:05 Switch-2 %TACACS-3-TACACS\_ERROR\_MESSAGE: All servers failed to respond 2009 Oct 1 16:00:31 Switch-2 %TACACS-3-TACACS ERROR MESSAGE: All servers failed to Respond

شکل ۲ ینگریندی امن سیسکو +ACS TACACS را نشان می دهد، که loopback و کلید سری که به هماهنگی بین دستگاه NX-OS و سرویسدهنده ACS Secure Cisco نیاز دارد، را تعریف می کند.

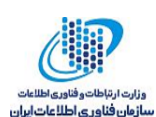

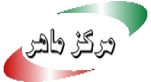

| C - + https://10.10.10.12/acsa                                                                                                    | idmin/                                                                                                    |                                                                                    | 🛩 🥸 Certificate Error 🦛 🗙 Gaogle 🖉                                                                                                    |
|----------------------------------------------------------------------------------------------------|----------------------------------------------------------------------------------------------------|------------------------------------------------------------------------------------|----------------------------------------------------------------------------------------------------|
| File Edit View Favorites Tools He                                                                                                    | þ                                                                                                    |                                                                                    |                                                                                                    |
| 🚖 🕸 🖉 Cisco Secure ACS                                                                                                    |                                                                                                    |                                                                                    | 🚰 🔹 🔂 🚽 🖶 🔹 🚱 Page 🔹 🎯 Tools 🗣                                                                                                    |
| cisco Secure ACS                                                                                                    | ;                                                                                                    |                                                                                    | acsadmin   ACS50 (Primary)   Help   Log Out   Abou                                                                                                    |
| My Workspace                                                                                                    | Network Resources                                                                                                    | Network Devices and AAA Cli                                                        | ents > Edit: "192.168.1.1"                                                                                                    |
| <ul> <li>Network Device Groups<br/>Location<br/>Device Type<br/>Network Devices and AAA Clients<br/>External Policy Servers</li> </ul> | * Name: 192<br>Description: AA<br>Network Device<br>Location<br>Device Type<br>IP Address<br>© Single IP Ad<br>* IP: 192.168.1.1 | A Configuration Configuration All Locations All Device Types Idress () IP Range(s) | Select<br>Select<br>TACACS+ Single Connect Support<br>Legacy TACACS+ Single Connect Support<br>TACACS+ Draft Compliant Single Connect Support<br>TACACS+ Draft Compliant Single Connect Support<br>RADIUS<br>Shared Secret: WOSLOS |
| Signature     General Access Policies                                                                                                  |                                                                                                    |                                                                                    |                                                                                                    |
| G Monitoring and Reports     System Administration                                                                                     | Submit Canc                                                                                                    | el                                                                                 |                                                                                                    |

#### شکل ٦ پیکربندی +TACACS پیکربندی اختصاصی امن سیسکو ACS

شکل ۷ پیکربندی دستگاههای NX-OS که برای هر کدام از آنها تعریف شده است را نشان میدهد.

شکل ۸ +TACACS احرازهویت موفق کاربر برای دسترسی SSH به دستگاه NX-OS را نشان میدهد.

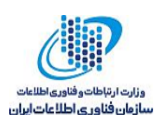

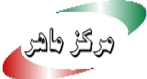

| Cisco Secure ACS - Windows Inter                  | net Explorer       |                                                                                     |                                                    |  |  |
|---------------------------------------------------|--------------------|-------------------------------------------------------------------------------------|----------------------------------------------------|--|--|
| C                                                 | idmin/             |                                                                                     | 👻 🖄 Certificate Error 🥵 🗶 Google                   |  |  |
| File Edit View Favorites Tools He                 | lp .               |                                                                                     |                                                    |  |  |
| 🔗 🔗 🌋 Cisco Secure ACS                            |                    |                                                                                     | 🟠 🔹 🔂 👘 🖶 Page 🔹 🍈 Tools 🔹                         |  |  |
| cisco Secure ACS                                  | 5                  |                                                                                     | acsadmin   ACS30 (Primary)   Help   Log Out   Abou |  |  |
| ▶ 🛠 My Workspace                                  | Network Resources: | Network Devices and AAA Cli                                                         | anta > Edit: "192.168.1.2"                         |  |  |
|                                                   |                    | Id8.1.2<br>R<br>Groups<br>All Locations<br>All Device Types<br>tress () IP Range(s) | Select<br>Select<br>Authentication Options         |  |  |
| Susers and Identity Stores     Sy Policy Elements |                    |                                                                                     |                                                    |  |  |
| Access Policies     Monitoring and Reports        |                    |                                                                                     |                                                    |  |  |
| <ul> <li>System Administration</li> </ul>         | Submit Cance       |                                                                                     |                                                    |  |  |

شکل ۷ اضافه کردن دستگاههای NX-OS به سیستم پشتیبان ACS امن سیسکو

| Cisco Secure ACS YD.0 - Windows Internet Explorer                                                                                                    |                        |                     |                   |             |               |                  |
|----------------------------------------------------------------------------------------------------|------------------------|---------------------|-------------------|-------------|---------------|------------------|
| •      P https://10.10.10.12/avreports/iv7_report=%2f%24                                                                                                    | 4%24%24Transient%2facf | ie44%2erptdocumen 👻 | Gertificate Error | *2 🗙 Google | e i           | 5                |
| le Edit View Favorites Tools Help                                                                                                    |                        |                     |                   |             |               |                  |
| 🐼 🍘 Osco Secure ACS VS.0                                                                                                    |                        |                     |                   | <u>∆</u> •⊡ | · 🖶 • 🔂       | Page 🔹 🔘 Tools 🔹 |
| _ <u>} </u>                                                                                                    |                        |                     |                   |             | Launch Intera | tive Viewer 🔄    |
| Showing Page 1 of 1                                                                                                    |                        |                     | Goto Page:        | Go          |               |                  |
|                                                                                                    |                        |                     |                   |             |               |                  |
| Authentication Status : Pass or Fail<br>Nate : October 1, 2009                                                                                                    |                        |                     |                   |             |               |                  |
| uthentication Status : Pass or Fail<br>ate :<br>October 1, 2009<br>enerated on October 1, 2009 10:30:39 AM UTC<br>actuat<br>actuat<br>actu |                        |                     |                   |             |               |                  |
| uthenhication Status : Pass or Fail<br>late :<br>October 1, 2009<br>enerated on October 1, 2009 10:30:39 AM UTC<br>Advantage Status<br>Advantage Status<br>Logged At<br>Status<br>Logged At<br>Status<br>Details<br>Failure Reason<br>User Name                                                                                                    | e Device Name          | Network De          | vice Group        | Acce        | ss Service    | Identity Store   |

شکل ۸ احرازهویت موفق از طریق +TACACS برای کاربر admin

# ٤ پیکربندی SSH

پیکربندی SSH از سرویسدهنده، سرویس گیرنده، و کلیدهای سرویس دهنده تشکیل شده است. سرویسدهنده SSH دستگاههای NX-OS را فعال میکند تا اتصال امن و رمزگذاریشده در سرویس گیرنده

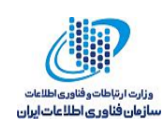

SSH برقرار شود. SSH از رمزنگاری قوی برای احرازهویت استفاده میکند. برنامه سرویسگیرنده در پروتکل SSH برای تأیید هویت و رمزگذاری دستگاه اجرا می شود.

سرویس گیرنده SSH یک دستگاه NX-OS را برای ایجاد یک اتصال امن و رمزگذاری شده به هر دستگاه اجراکنندهی سرویس دهنده SSH، قادر می سازد.

پیادهسازی سرویسدهنده SSH و سرویس گیرنده SSH قابلیت همکاری با پیادهسازیهای عمومی و تجاری را فراهم میسازد.

NX-OS از کلیدهای زیر برای سرویس دهنده SSH پشتیبانی میکند:

- SSH نیاز به کلید سرویس دهنده برای برقراری ارتباط امن با دستگاه NX-OS دارد. شما می توانید از کلیدهای سرویس دهنده SSH برای گزینه های SSH زیر استفاده کنید:
  - o SSH نسخه ۲ از رمزنگاری کلید عمومی RSA <sup>۸</sup>استفاده میکند.
    - o SSH نسخه ۲ از DSA<sup>۹</sup> استفاده می کند.
- قبل از فعال کردن سرویس SSH مطمئن شوید که یک جفت کلید سرویس دهنده SSH با نسخه مناسب داشته باشید. شما می توانید جفت کلید سرویس دهنده SSH را با توجه به نسخه سرویس دهنده SSH مورد استفاده قرار دهید. سرویس SSH دو نوع جفت کلید را برای استفاده از SSH نسخه ۲ می یذیر د:
  - o گزینه DSA، برای پروتکل SSH نسخه ۲، جفت کلید DSA را تولید می کند.
  - o گزینهRSA، جفت کلید RSA را برای پروتکل SSH نسخه ۲، تولید میکند.
    - SSH از قالبهای کلید عمومی زیر پشتیبانی میکند:

OpenSSH o

IETF Secure Shell (SECSH) o

**توجه**: اطمینان حاصل کنید که شما در VDC صحیح هستید (یا از دستور switchto vdc استفاده کنید).

<sup>&</sup>lt;sup>^</sup> Rivest, Shamir, and Adelman

<sup>&</sup>lt;sup>4</sup> Digital System Algorithm

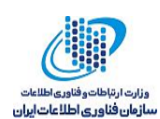

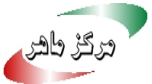

برای فعالکردن فرآیند ماژولار SSH، دستورات زیر را وارد کنید:

*Switch-1# conf t* Enter configuration commands, one per line. End with CNTL/Z. *Switch-1(config)*# *feature ssh* 

مثال ۲۰: این مثال چگونگی ایجاد کلید سرویس دهنده SSH را نشان می دهد. کلید پیش فرض سرویس دهنده

SSH یک کلید RSA است که با استفاده از ۱۰۲۶ بیت تولید می شود.

Switch-1# conf t Enter configuration commands, one per line. End with CNTL/Z. Switch-1(config)# ssh key rsa 2048 rsa keys already present, use force option to overwrite them *Switch-1(config)*# *ssh key rsa 2048 force* deleting old rsa key..... generating rsa key(2048 bits)..... generated rsa key Switch-1(config)# feature ssh *Switch-1(config)*# *exit* 

مثال ۲۱: چگونگی تأیید کلیدهای سرویس دهنده SSH که در دستگاه NX-OS تولید شدهاند

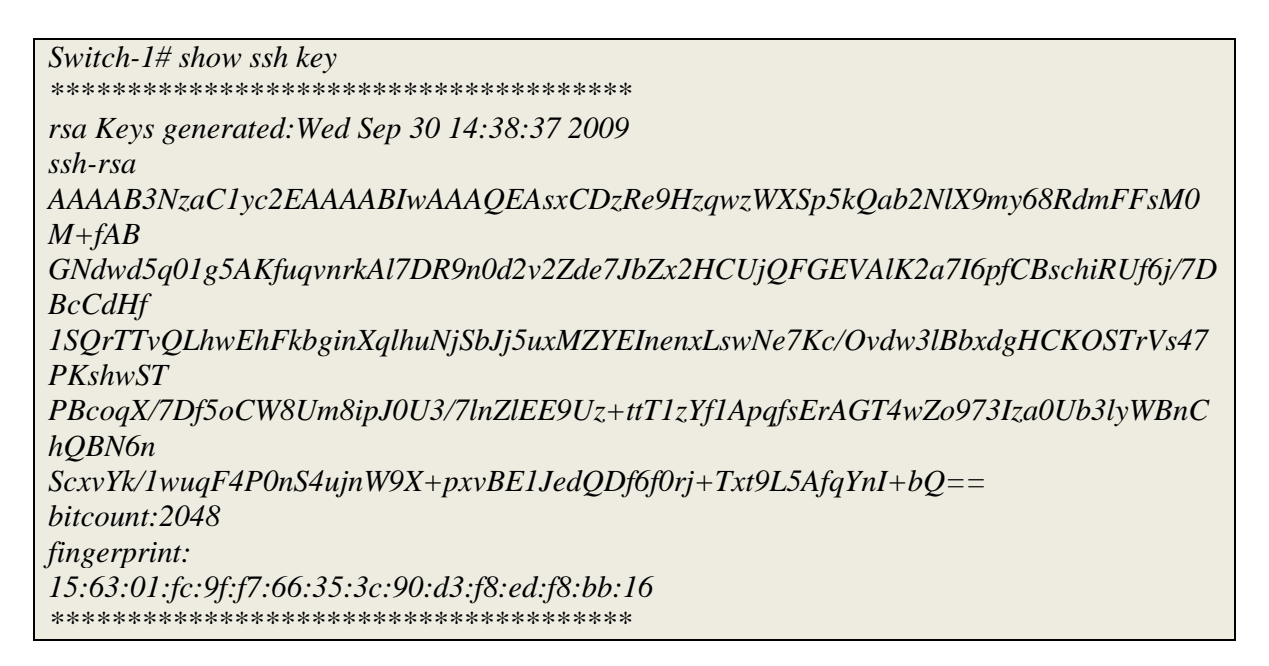

مثال ۲۲: نحوه بررسی ارتباطات سرویس دهنده SSH با دستگاه NX-OS را نشان می دهد.

Switch-1# show int mgmt 0

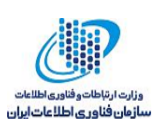

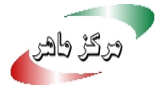

mgmt0 is up Hardware: GigabitEthernet, address: 001b.54c1.b448 (bia 001b.54c1.b448) Internet Address is 172.26.32.37/27 MTU 1500 bytes, BW 1000000 Kbit, DLY 10 usec, reliability 255/255, txload 1/255, rxload 1/255 Encapsulation ARPA full-duplex, 1000 Mb/s Auto-Negotiation is turned on 1 minute input rate 952 bits/sec, 1 packets/sec 1 minute output rate 648 bits/sec, 0 packets/sec Rx 12649 input packets 11178 unicast packets 951 multicast packets 520 broadcast packets 1423807 bytes Tx 7653 output packets 6642 unicast packets 953 multicast packets 58 broadcast packets 943612 bytes [hk@hk.ssh]\$ ssh admin@172.26.32.37 User Access Verification Password: Cisco Nexus Operating System (NX-OS) Software TAC support: http://www.cisco.com/tac Copyright (c) 2002-2009, Cisco Systems, Inc. All rights reserved. The copyrights to certain works contained in this software are owned by other third parties and used and distributed under license. Certain components of this software are licensed under the GNU General Public License (GPL) version 2.0 or the GNU Lesser General Public License (LGPL) Version 2.1. A copy of each such license is available at http://www.opensource.org/licenses/gpl-2.0.php and http://www.opensource.org/licenses/lgpl-2.1.php

مثال ۲۳: بررسی پیکربندی سرویس دهنده SSH در دستگاه NX-OS را نشان مه دهد.

| Switch-1# show ssh server                                                   |
|-----------------------------------------------------------------------------|
| ssh version 2 is enabled                                                    |
| Switch-1# show ssh key                                                      |
| ********************************                                            |
| rsa Keys generated:Wed Sep 30 14:38:37 2009                                 |
| ssh-rsa                                                                     |
| AAAAB3NzaC1yc2EAAAABIwAAAQEAsxCDzRe9HzqwzWXSp5kQab2NlX9my68RdmFFsM0         |
| M+fABGNdwd5q01g5                                                            |
| AKfuqvnrkAl7DR9n0d2v2Zde7JbZx2HCUjQFGEVAlK2a7I6pfCBschiRUf6j/7DBcCdHf1SQrT  |
| TvQLhwEhF                                                                   |
| kbginXqlhuNjSbJj5uxMZYEInenxLswNe7Kc/Ovdw3lBbxdgHCKOSTrVs47PKshwSTPBcoqX/7  |
| Df5oCW8Um                                                                   |
| 8ipJ0U3/7lnZlEE9Uz+ttT1zYf1ApqfsErAGT4wZo973Iza0Ub3lyWBnChQBN6nScxvYk/1wuqF |
| 4P0nS4uj                                                                    |
| nW9X+pxvBE1JedQDf6f0rj+Txt9L5AfqYnI+bQ==                                    |
| bitcount:2048                                                               |

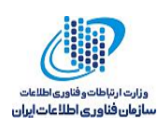

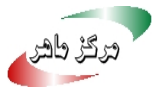

#### fingerprint: 15:63:01:fc:9f:f7:66:35:3c:90:d3:f8:ed:f8:bb:16

### ۵ پیکریندی TrustSec سیسکو

NX-OS با استفاده از ویژگی امنیتی TrustSec، محرمانگی و یکپارچگی دادهها را فراهم میکند و رمزگذاری لایه پیوند استاندارد IEEE802.1AE با رمزنگاری AES، ۱۲۸ بیتی را پشتیبانی می کند. رمز گذاری لایه پیوند به اطمینان از صحت داده انتها به انتها کمک میکند و امکان قراردادن دستگاههای سرویس امنیتی در مسیر رمز گذاری شده را فراهم می آورد.

امروزه رمزگذاری لایهی ییوند IEEE 802.1AE نقطهبهنقطه است. معماری امنیت TrustSec با ایجاد دستگاههای شبکه قابل اعتماد، شبکههای امن را ایجاد میکند که در آنها هر دستگاه توسط همسایگان خود تأييد شده است. براي پيكربنديها در اين بخش، به توپولوژي شبكه در شكل ۹ مراجعه كنيد.

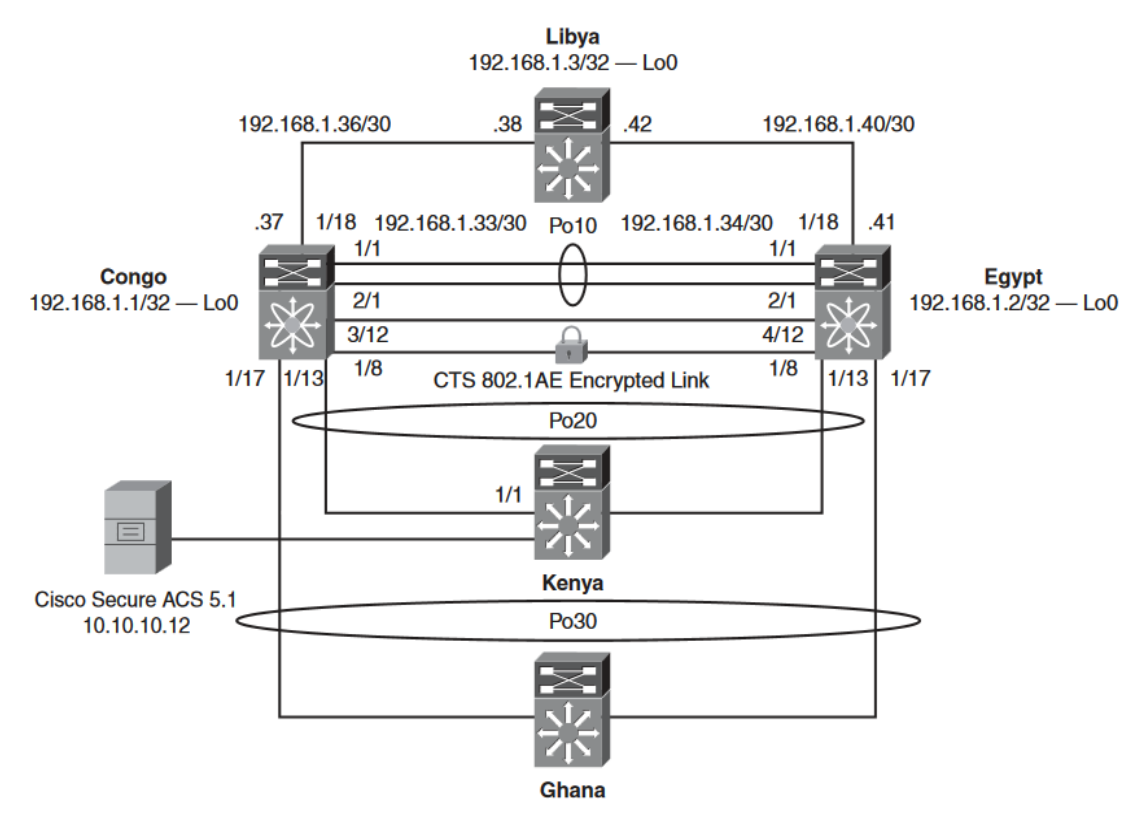

شكل ۹ تويولوژى سيسكو CTS 802.1AE

برای تأیید ویژگیهای 802.1x و CTS در دستگاه NX-OS و فعالکردن CTS، دستورات زیر را وارد کنید:

Switch-2# conf t

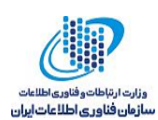

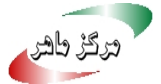

*Switch-2 (config)*# *feature dot1x Switch-2 (config)# feature cts* 

برای تأیید اینکه ویژگیهای 802.1x و CTS فعال هستند، دستور زیر را وارد کنید:

| Switch-2# show run cts |  |
|------------------------|--|
| feature dot1x          |  |
| feature cts            |  |

توجه: شناسه و کلمه عبور در دستگاه منحصربهفرد CTS، حداکثر ۳۲ کاراکتر دارند و حساس به حروف

هستند.

مثال ۲٤: این مثال نحوه پیکربندی شناسه دستگاه منحصربه فرد CTS را نشان می دهد.

*Switch-2(config)*# cts device-id Switch-2-cts password CTS\_TrustSec123 *Switch-2(config) # interface Ethernet1/8* Switch-2(config-if)# description to Switch-1 *Switch-2(config-if)*# *switchport* Switch-2(config-if)# switchport access vlan 500 Switch-2(config-if)# cts manual Switch-2(config-if-cts-manual)# sap pmk deadbeef modelist gcm-encrypt Switch-2(config-if)# mtu 9216 Switch-2(config-if)# no shutdown Switch-2(config)# interface Vlan500 Switch-2(config-if)# no shutdown Switch-2(config-if)# ip address 1.1.1.1/24

برای فعالکردن ویژگیهای SO2.1x و CTS در دستگاه NX-OS و برای پشتیبانی CTS در Switch-1. دستورات زیر را وارد کنید:

Switch-1# conf t *Switch-1(config)*# *feature dot1x Switch-1(config)*# *feature cts* 

برای تأیید اینکه ویژگیهای 802.1x و CTS فعال هستند، دستور زیر را وارد کنید:

Switch-2# show run cts *feature dot1x* 

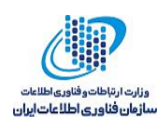

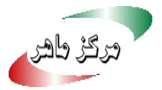

*feature cts* 

مثال ۲۵: این مثال نحوه پیکربندی شناسه دستگاه منحصر بهفرد CTS در Switch-1 را نشان می دهد.

| Switch-1(config)#                                          |
|------------------------------------------------------------|
| cts device-id Switch-1-cts password CTS_TrustSec123        |
| Switch-1(config)# interface Ethernet1/8                    |
| Switch-1(config-if)# description to Switch-2               |
| Switch-1(config-if)# switchport                            |
| Switch-1(config-if)# switchport access vlan 500            |
| Switch-1(config-if)# cts manual                            |
| Switch-1(config-if)# sap pmk deadbeef modelist gcm-encrypt |
| Switch-1(config-if)# mtu 9216                              |
| Switch-1(config-if)# no shutdown                           |
| Switch-1(config# interface Vlan500                         |
| Switch-1(config-if)# no shutdown                           |
| Switch-1(config-if)# ip address 1.1.1.2/24                 |
| Switch-2# show runn int e1/8                               |
| !Command: show running-config interface Ethernet1/8        |
| !Time: Wed Sep 30 18:25:19 2009                            |
| version $4.2(2a)$                                          |
| interface Ethernet1/8                                      |
| description to Switch-1                                    |
| cts manual                                                 |
| sap pmk deadbeef00000000000000000000000000000000000        |
| switchport                                                 |
| switchport access vlan 500                                 |
| mtu 9216                                                   |
| no shutdown                                                |

مثال ۲٦: تأیید پیکربندی CTS در Switch-2

Switch-2# show runn cts !Command: show running-config cts !Time: Wed Sep 30 18:25:27 2009 version 4.2(2a)*feature cts* cts device-id Switch-2-cts password 7 FPW\_LrpxlVoh123 *interface Ethernet* 1/8 cts manual 

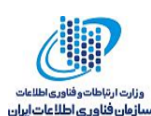

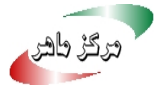

*Switch-2# show cts interface e1/8* CTS Information for Interface Ethernet1/8: CTS is enabled, mode: CTS\_MODE\_MANUAL IFC state: CTS IFC ST CTS OPEN STATE Authentication Status: CTS AUTHC SKIPPED CONFIG Peer Identity: Peer is: Unknown in manual mode 802.1X role: CTS ROLE UNKNOWN Last Re-Authentication: Authorization Status: CTS\_AUTHZ\_SKIPPED\_CONFIG PEER SGT: 0 Peer SGT assignment: Not Trusted SAP Status: CTS\_SAP\_SUCCESS Configured pairwise ciphers: GCM\_ENCRYPT Replay protection: Enabled Replay protection mode: Strict Selected cipher: GCM\_ENCRYPT Current receive SPI: sci:23ac65020c0000 an:2 Current transmit SPI: sci:23ac6409d80000 an:2 Switch-2#

مثال ۲۷: پیکربندی CTS در Switch-1 را تأیید می کند.

*Switch-1# show runn int e1/8 !Command: show running-config interface Ethernet1/8* !Time: Wed Sep 30 18:24:39 2009 version 4.2(2a)interface Ethernet1/8 description to Switch-2 cts manual switchport switchport access vlan 500 mtu 9216 no shutdown Switch-1# show runn cts *!Command: show running-config cts* !Time: Wed Sep 30 18:24:48 2009 version 4.2(2a)*feature cts* cts device-id Switch-1-cts password 7 FPW\_LrpxlVoh123 interface Ethernet1/8 cts manual Switch-1# show cts interface e1/8 CTS Information for Interface Ethernet1/8: CTS is enabled, mode: CTS\_MODE\_MANUAL

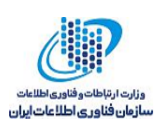

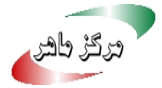

IFC state: CTS\_IFC\_ST\_CTS\_OPEN\_STATE Authentication Status: CTS\_AUTHC\_SKIPPED\_CONFIG Peer Identity: Peer is: Unknown in manual mode 802.1X role: CTS ROLE UNKNOWN Last Re-Authentication: Authorization Status: CTS\_AUTHZ\_SKIPPED\_CONFIG PEER SGT: 0 Peer SGT assignment: Not Trusted SAP Status: CTS\_SAP\_SUCCESS Configured pairwise ciphers: GCM\_ENCRYPT Replay protection: Enabled Replay protection mode: Strict Selected cipher: GCM\_ENCRYPT Current receive SPI: sci:23ac6409d80000 an:1 Current transmit SPI: sci:23ac65020c0000 an:1

مثال ۲۸:این مثال تأیید VLAN مورد استفاده برای CTS را نشان می دهد.

| Switch-1# show vlan                      |
|------------------------------------------|
| VLAN Name Status Ports                   |
|                                          |
| 1 default active Po10                    |
| 5 Switch-1_Switch-2_Transit active Po10  |
| 10 Secure_Subnet active Po10, Po20, Po30 |
| 100 Server_Subnet1 active Po10, Po30     |
| 500 CTS_TrustSec active Po10, Eth1/8     |
| VLAN Type                                |
| 1 enet                                   |
| 5 enet                                   |
| 10 enet                                  |
| 100 enet                                 |
| 500 enet                                 |
|                                          |

مثال ۲۹: بررسی ارتباطات با استفاده از دستور ping، بین Switch-1 و Switch-2 (دو سوئیچ 7000 (Nexus) را نشان میدهد. فریم ping رمزشده Nexus 7000 از طریق برنامه WireShark تعبیه شده و روی Switch-2 اجرا می شود. آزمون ping، ترافیک را از طریق جلسه رمزنگاری CTS 802.1AE بین Switch-1 و Switch-1 2 تأييد مي كند.

Started ping from Switch-1: Switch-1# ping 1.1.1.1 PING 1.1.1.1 (1.1.1.1): 56 data bytes

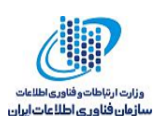

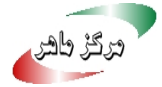

64 bytes from 1.1.1.1: icmp\_seq=0 ttl=254 time=1.189 ms 64 bytes from 1.1.1.1: icmp\_seq=1 ttl=254 time=0.702 ms 64 bytes from 1.1.1.1: icmp\_seq=2 ttl=254 time=0.718 ms 64 bytes from 1.1.1.1: icmp seq=3 ttl=254 time=0.601 ms 64 bytes from 1.1.1.1: icmp seq=4 ttl=254 time=0.604 ms Switch-2# ethanalyzer local interface inband detail limit-captured-frames 200 Frame 4 (98 bytes on wire, 98 bytes captured) Arrival Time: Sep 30, 2009 18:39:12.837070000 [Time delta from previous captured frame: 0.255613000 seconds] [*Time delta from previous displayed frame: 0.255613000 seconds*] [Time since reference or first frame: 0.256374000 seconds] Frame Number: 4 Frame Length: 98 bytes Capture Length: 98 bytes [Frame is marked: False] [Protocols in frame: eth:ip:icmp:data] Ethernet II, Src: 00:1b:54:c2:76:41 (00:1b:54:c2:76:41), Dst: 00:1b:54:c2:78:c1 (00:1b:54:c2:78:c1) Destination: 00:1b:54:c2:78:c1 (00:1b:54:c2:78:c1) Address: 00:1b:54:c2:78:c1 (00:1b:54:c2:78:c1)  $\dots \dots 0 \dots \dots \dots = IG$  bit: Individual address (unicast)  $\dots \dots \dots \dots \dots \dots \dots \dots \dots \dots = LG$  bit: Globally unique address (factory *default*) Source: 00:1b:54:c2:76:41 (00:1b:54:c2:76:41) Address: 00:1b:54:c2:76:41 (00:1b:54:c2:76:41)  $\dots \dots \dots \dots \dots \dots \dots = IG$  bit: Individual address (unicast)  $\dots \dots \dots \dots \dots \dots \dots \dots \dots \dots = LG$  bit: Globally unique address (factory *default*) *Type: IP (0x0800)* Internet Protocol, Src: 1.1.1.2 (1.1.1.2), Dst: 1.1.1.1 (1.1.1.1) Version: 4 Header length: 20 bytes Differentiated Services Field: 0x00 (DSCP 0x00: Default; ECN: 0x00) 0000 00.. = Differentiated Services Codepoint: Default (0x00)  $\dots 0. = ECN$ -Capable Transport (ECT): 0 .... ... 0 = ECN-CE: 0Total Length: 84 Identification: 0x43b2 (17330) Flags: 0x00 0... = Reserved bit: Not set .0.. = Don't fragment: Not set ...0. = More fragments: Not set Fragment offset: 0 Time to live: 255 Protocol: ICMP (0x01) *Header checksum:* 0x73f2 [correct] [Good: True] [Bad : False] Source: 1.1.1.2 (1.1.1.2) Destination: 1.1.1.1 (1.1.1.1) Internet Control Message Protocol

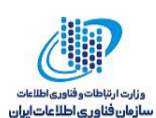

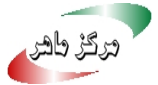

Type: 8 (Echo (ping) request) Code: 0() Checksum: 0x5573 [correct] Identifier: 0x572d Sequence number: 0 (0x0000) Data (56 bytes) 0000 e1 a5 c3 4a cd e7 03 00 cd ab 00 00 cd ab 00 00 ...J..... 0010 cd ab 00 00 cd ab 00 00 cd ab 00 00 cd ab 00 00 ..... 0020 cd ab 00 00 cd ab 00 00 cd ab 00 00 cd ab 00 00 ..... 0030 30 31 32 33 34 35 36 37 01234567 Data: E1A5C34ACDE70300CDAB0000CDAB0000CDAB0000CDAB00000...

### 0-۱ راهحل های بین مراکز داده در لایه ۲

اصلی ترین درخواست سرویس گیرنده در لایه ۲ اتصال بین مراکز داده به جای کاربردهای مجازیسازی خوشهای و سرویس دهنده است. با توجه به شرایط لایه ۲ نیاز به رمزنگاری وجود دارد که با رعایت کردن قوانين و مقررات مربوطه و يا ساير عوامل قابل قبول است.

Nexus 7000 از رمزنگاری Linksec نقطهبهنقطه 802.1ae، در تمامی درگاههای سختافزاری پشتیبانی می کند. با توجه به شکل ۱۰ اگر یک محیط MPLS دارید، می توانید سوئیچهای Nexus 7000 را با یک ASR1000 يا Catalyst 6500 اجرايي در حالت درگاه EoMPLS، متوقف كنيد. حالت يورت EoMPLS شبيه يک سيم براي Nexus 7000 است. اطمينان حاصل کردن از ارسال پيامهاي SAP' واحد داده براي رمزنگاری CTS از طریق یک شبه سیم (EoMPLS (PW، مهم است. همچنین VPC در Nexus 7000، مهم است. برای یک محیط Loop-Free Spanning-tree و STP ایزوله شده، فعال می شود. بنابراین شما می توانید یک ریشه STP در هر مرکز داده داشته باشد. همانطور که رمزگذاری MPLS چالش هایی را به وجود می آورد؛ اگر MPLS مورد نیاز نباشد، Nexus 7000 TrustSec می تواند داده ها را در یک مرکز داده از راه دور محافظت كند.

" Virtual Port-Channel

<sup>&</sup>lt;sup>1</sup> Multiporotocol Label Swiching

<sup>&</sup>quot; Security Association Protocol

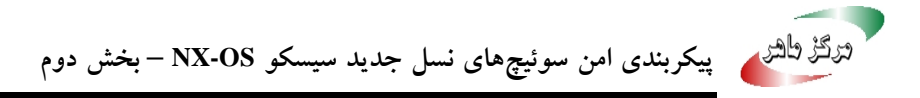

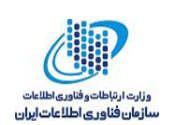

شکل ۱۰ رابط متصلکننده به مرکز داده را نشان میدهد، که اتصالات P2P را با رمزگذاری از طریق ابر MPLS فراهم میکند. Nexus 7000s و ASR1002s به ترتیب با Cisco TrustSec و پورت حالت EOMPLS PW پیکربندی می شوند.

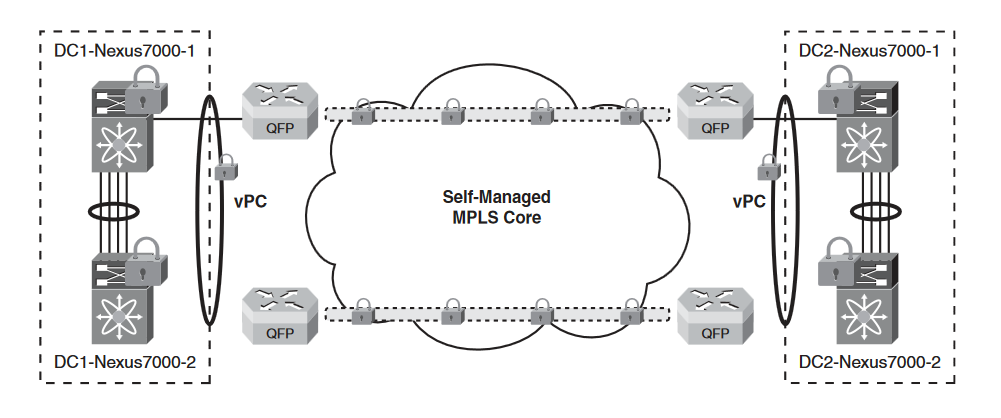

شکل ۱۰ اتصال مرکز داده از بین MPLS Cloud Leveraging Cisco TrustSec در MPLS 2000 [3]

### ۲ پیکربندی IPACLs

ACL<sup>۳</sup> ها مجموعهای از قوانین هستند که می توانید برای فیلتر کردن ترافیک استفاده کنید. هر قانون یک مجموعهای از شرایط را مشخص می کند که برای یک بسته باید بر آورده شود تا با قانون تطبیق داشته باشد. اولین قانون تطبیق، تعیین این است که آیا بسته مجاز یا رد شده است. ACLها از شبکه و میزبانهای خاص در برابر ترافیک غیرضروری یا ناخواسته محافظت می کنند. NX-OS از IPv6 IP ACL و IPv6 IP ابرای ایجاد و اعمال به واسطهای کاربری، واسطهای VLAN و port-channels پشتیبانی می کند [2].

مثال ۳۰: ایجاد یک جلسه پیکربندی و ورود به حالت پیکربندی جلسه را نشان میدهد.

Switch-1# conf t Enter configuration commands, one per line. End with CNTL/Z. Switch-1(config)# configure session ACL-TCP-IN Config Session started, Session ID is 3

مثال ۳۱: نحوه ایجاد ACL برای فعال کردن TCP را نشان می دهد.

<sup>&</sup>lt;sup>vr</sup> Access Control Lists

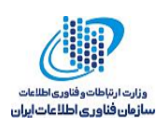

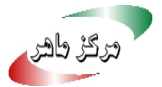

*Switch-1(config-s)# ip access-list TCP1 Switch-1(config-s-acl)*# *permit tcp any any* Switch-1(config-s-acl)# exit *Switch-1(config-s)# save bootflash:SessionMgrTCPIn Switch-1(config-s)# interface ethernet 1/1* 

**مثال ۳۲:** نحوه استفاده از ACL به واسط کاربری را نشان میدهد و مسیر استفاده از گروه دسترسی را تعیین

مي کند.

Switch-1(config-s-if)# ip access-group TCP1 in

**مثال ۳۳:** نحوه تأیید پیکربندی را به طور کلی بر اساس پیکربندی سختافزار و نرمافزارهای موجود و منابع نشان مىدھد.

*Switch-1(config-s-if)*# verify Verification Successful

مثال ۲۲: تأیید تغییرات پیکربندی در جلسه فعلی و اعمال تغییرات به دستگاه

*Switch-1(config-s)# commit* Commit Successful

مثال ۳۵: تأیید مدیریت جلسه و ACL

*Switch-1# conf t* Switch-1(config)# configure session ACL-TCP-IN Config Session started, Session ID is 3 Switch-1(config-s)# ip access-list TCP1 *Switch-1(config-s-acl)*# *permit tcp any any* Switch-1(config-s-acl)# interface e1/1 Switch-1(config-s-if)# ip access-group TCP1 in *Switch-1(config-s-if)*# *show configuration session* config session IP-ACL1 config session ACL-TCP-IN 0001 ip access-list TCP1 0002 permit tcp any any 0003 interface Ethernet1/1 0004 ip access-group TCP1 in Number of active configuration sessions = 3*Switch-1(config-s-if)*# save bootflash:SessionMgrTCPIn

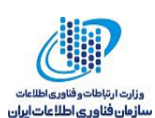

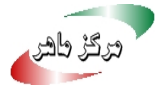

*Switch-1(config-s)*# verify Verification Successful *Switch-1(config-s)# commit* Commit Successful Switch-1# show access-lists TCP1 IP access list TCP1 10 permit tcp any any Switch-1# show running-config interface e1/1 *!Command: show running-config interface Ethernet1/1* !Time: Sat Oct 10 12:10:55 2009 version 4.2(2a)*interface Ethernet* 1/1 description to Switch-2 ip access-group TCP1 in switchport switchport access vlan 500 mtu 9216 no shutdown Switch-1#

# ۷ ييکربندي MAC ACLs

MAC ACLها اطلاعات ترافیکی را در سرآیند لایه ۲ بستهها، برای فیلترکردن ترافیک، مطابقت میدهند. طبقهبندی بستههای MAC شما را قادر می سازد تا کنترل کنید که آیا MAC ACL در یک واسط لایهی ۲ به تمام ترافیک، از جمله ترافیک IP، یا تنها ترافیک غیر IP اعمال می شود. MAC ACLها را می توان فقط برای دسترسی به ترافیک استفاده کرد.

مثال ۳۲: این مثال نشان میدهد که چگونه یک MAC ACL را ایجاد کرده و پیکربندی ACL را وارد کنید.

Switch-2# conf t Enter configuration commands, one per line. End with CNTL/Z. Switch-2(config)# mac access-list mac-acl Switch-2(config-mac-acl)# permit 0050.561f.73d3 0050.56bc.48dd any

**مثال ۳۷:** چگونگی حفظ آمار عمومی و شمارندهای، برای بستههایی که با قوانین ACL مطابقت دارند، را نشان میدهد. این سوئیچ آمار عمومی برای بستههایی که با قوانین ACL مطابقت دارند را حفظ میکند.

*Switch-2(config-mac-acl)*# *statistics per-entry* 

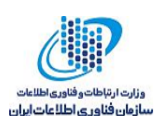

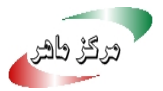

مثال ۳۸: نحوه تأیید پیکربندی MAC ACL را نشان می دهد.

*Switch-2(config-mac-acl)*# *show mac access-lists mac-acl* MAC access list mac-acl statistics per-entry 10 permit 0050.561f.73d3 0050.56bc.48dd any Switch-2(config-mac-acl)# exit Switch-2(config)# exit Switch-2(config)# mac access-list mac-acl Switch-2(config-mac-acl)# 100 permit 0050.561f.73d3 0000.00ff.ffff any Switch-2# show mac access-lists mac-acl MAC access list mac-acl *statistics per-entry* 10 permit 0050.561f.73d3 0050.56bc.48dd any 100 permit 0050.561f.73d3 0000.00ff.ffff any

مثال ۳۹: تغییر دنباله اعداد ACL مختص به قانون در یک MAC ACL

Switch-2(config)# resequence mac access-list mac-acl 200 10 *Switch-2(config)*# *exit* Switch-2# show mac access-lists mac-acl MAC access list mac-acl statistics per-entry 200 permit 0050.561f.73d3 0050.56bc.48dd any 210 permit 0050.561f.73d3 0000.00ff.ffff any Switch-2#

# ۸ پیکربندی VLANACLها

VLAN ACL یک برنامه از MAC ACL یا IP ACL است. شما می توانید پیکربندی VACLها را به تمام بسته های داخل یا خارج از یک VLAN یا در پل ارتباطی داخل یک VLAN اعمال کنید. VACL ها برای فیلترکردن بسته های امنیتی و هدایت ترافیک به واسط فیزیکی خاص گسترش یابند.

**توجه**: VACLها با جهت (ورود یا خروج) تعریف نمی شوند.

مثال ٤٠: نحوه پیکربندی یک VACL به نام acl-mac-map برای انتقال ترافیک مجاز توسط یک MAC ACL را نشان میدهد.

Switch-2# conf t Enter configuration commands, one per line. End with CNTL/Z. Switch-2(config)# vlan access-map acl-mac-map Switch-2(config-access-map)# match mac address mac-acl

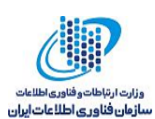

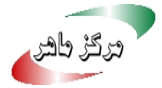

Switch-2(config-access-map)# action forward Switch-2(config-access-map)# statistics per-entry Switch-2(config-access-map)# exit Switch-2(config)# exit Switch-2# show runn aclmgr !Command: show running-config aclmgr !Time: Thu Oct 1 17:19:24 2009 version 4.2(2a) mac access-list mac-acl statistics per-entry 200 permit 0050.561f.73d3 0050.56bc.48dd any 210 permit 0050.561f.73d3 0000.00ff.ffff any vlan access-map acl-mac-map 10 match mac address mac-acl action forward statistics per-entry Switch-2#

مثال ٤١: نحوه اعمال VACL به ليست VLAN را نشان مي دهد.

Switch-2(config)# vlan filter acl-mac-map vlan-list 10 *Switch-2(config)*# *show running-config aclmgr !Command: show running-config aclmgr* !Time: Thu Oct 1 17:24:17 2009 version 4.2(2a)mac access-list mac-acl statistics per-entry 200 permit 0050.561f.73d3 0050.56bc.48dd any 210 permit 0050.561f.73d3 0000.00ff.ffff any vlan access-map acl-mac-map 10 match mac address mac-acl action forward statistics per-entry vlan filter acl-mac-map vlan-list 10 *Switch-2(config)*#

### ۹ پیکربندی Port Security

Port Security شما را قادر می سازد تا درگاه فیزیکی و درگاه port-channel را در لایه ۲ پیکربندی امن کنید که ترافیک ورودی را از مجموعهی محدودی از آدرس های MAC فعال می کند. آدرس های MAC در مجموعه محدود، secure MAC addresses نامیده می شوند. علاوه بر این، دستگاه، ترافیک را از این آدرس های MAC در یک واسط دیگر درون همان VLAN فعال نمی کند. تعداد آدرس های MAC که دستگاه می تواند امن کند برای هر درگاه فیزیکی خروجی قابل پیکربندی است.

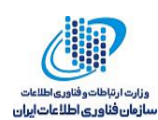

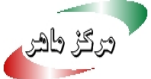

مثال ٤٢: نحوه تأييد ويژگي Port Security را نشان مي دهد و اگر در حال حاضر غيرفعال است، آن را فعال کنید.

*Switch-2(config)*# *show feature /i port* eth\_port\_sec 1 disabled *Switch-2(config)*# *feature port-security* Switch-2(config)# show feature /i port enabled *eth\_port\_sec* 1 Switch-2(config)#

مثال ٤٣: نحوه فعالكردن Port Security در وإسط لايه ۲ را نشان می دهد.

Switch-2# conf t Enter configuration commands, one per line. End with CNTL/Z. *Switch-2(config)*# *int e1/1 Switch-2(config-if)*# *switchport port-security* Switch-2(config-if)# Switch-2# show running-config port-security *!Command: show running-config port-security* !Time: Thu Oct 1 17:41:20 2009 version 4.2(2a)*feature port-security* interface Ethernet1/1 switchport port-security Switch-2#

**توجه**: هنگامی که Port Security در یک واسط غیرفعال است، تمام پیکربندی Port Security برای واسط، از جمله هر گونه آدرس Secure MAC در واسط آموزش داده شده، از بین می رود.

مثال ٤٤ نحوه فعالكردن Sticky MAC Address Learning را نشان می دهد. هنگامی که Sticky MAC را روی یک رابط فعال میکنید، سوئیچ، آموزش پویا را انجام نمیدهد و به جای آن Sticky Learning را انجام مىدهد. اين سوئيچ، Sticky Secure MAC Addresses نيست.

مثال ٤٤: فعال كردن Sticky MAC Address Learning

Switch-2# conf t Enter configuration commands, one per line. End with CNTL/Z. *Switch-2(config)*# *int e1/1* Switch-2(config-if)# switchport port-security mac-address sticky *Switch-2(config-if)*# *exit* Switch-2# show running-config port-security

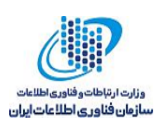

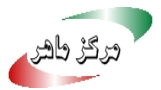

!Command: show running-config port-security !Time: Thu Oct 1 17:43:06 2009 version 4.2(2a)*feature port-security* interface Ethernet1/1 switchport port-security switchport port-security mac-address sticky Switch-2#

توجه: اگر sticky learning در یک واسط غیرفعال باشد؛ واسط به حالت پیش فرض MAC Address Learning بازگردانده می شود.

مثال ٤٥: این مثال نشان می دهد که چگونه یک Static Secure MAC Address را به 1/1 اضافه

کنید. StaticMAC با استفاده از آدرس های MAC برای برنامه های ناساز گار مفید است.

| Switch-2# conf t                                                         |
|--------------------------------------------------------------------------|
| Enter configuration commands, one per line. End with CNTL/Z.             |
| Switch-2(config)# int e1/1                                               |
| Switch-2(config-if)# switchport port-security mac-address 0050.561f.73d3 |
| Switch-2(config-if)# exit                                                |
| Switch-2# show running-config port-security                              |
| !Command: show running-config port-security                              |
| !Time: Thu Oct 1 17:46:20 2009                                           |
| version $4.2(2a)$                                                        |
| feature port-security                                                    |
| interface Ethernet1/1                                                    |
| switchport port-security                                                 |
| switchport port-security mac-address 0050.561F.73D3                      |
| Switch-2# show port-security                                             |
| Total Secured Mac Addresses in System (excluding one mac per port) : 0   |
| Max Addresses limit in System (excluding one mac per port) : 8192        |
|                                                                          |
|                                                                          |
| Secure Port MaxSecureAddr CurrentAddr SecurityViolation Security Action  |
| (Count) (Count)                                                          |
|                                                                          |
| Ethernet1/1 1 1 0 Shutdown                                               |
|                                                                          |
|                                                                          |
| Switch-2#                                                                |

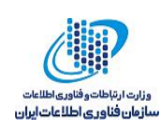

### ۹-۱ اقدامات و تخلفات امنیتی

هنگامی که یک نقص امنیتی اتفاق میافتد، پیکربندی عملیات در هر واسط با Port Security فعال شده و عکسالعمل متناسب با پیکربندی به شرح زیر روی میدهد:

- shutdown: واسطی که بسته یمخرب دریافت کرده را غیرفعال میکند؛ بازسازی مجدد واسط
   کاربری، پیکربندی Port Security که شامل Secure MAC Address است را حفظ میکند.
- errdisable اگر رابط کاربری غیرفعال گردد یا خاموشی رخ دهد برای فعال شدن مجدد واسط کاربری به طور خودکار، دستور پیکربندی عمومی را بایستی مجدد پیکربندی کنید، یا می توانید به صورت دستی با وارد کردن دستورات پیکربندی shutdown و no shutdown مجدداً واسط را راه اندازی کنید.
- MAC پس از اینکه ۱۰۰ نقض امنیتی رخ میداد، دستگاه تمام ترافیک ورودی را از MAC
   Address غیرمجاز حذف می کند. علاوه بر این، دستگاه یک اعلان SNMP را برای هر نقض امنیتی تولید می کند.
  - protect: از رخداد نقض های بیشتر جلوگیری میکند.

مثال ٤٦ پيكربندي نقض 1/1 Port Security در واسط اترنت

Switch-2# conf t Enter configuration commands, one per line. End with CNTL/Z. Switch-2(config)# interface ethernet 1/1 Switch-2(config-if)# switchport port-security violation ? protect Security violation protect mode restrict Security violation restrict mode shutdown Security violation shtudown mode Switch-2(config-if)# switchport port-security violation

مثال ٤٧: پیکربندی حداکثر تعداد آدرس های MAC در واسط اترنت ۱/۱

ouni) (Couni) (Couni)

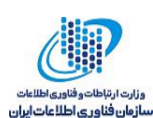

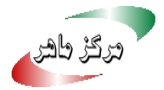

Ethernet1/1 51 0 0 Shutdown

*Switch-2(config-if)*# *Switch-2# show port-security int e1/1* Port Security : Enabled Port Status : Secure UP Violation Mode : Shutdown Aging Time : 0 mins Aging Type : Absolute Maximum MAC Addresses : 51 Total MAC Addresses : 0 Configured MAC Addresses : 0 Sticky MAC Addresses : 0 Security violation count : 0 Switch-2#

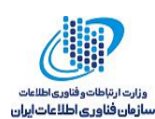

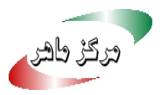

۱۰ مراجع

- [1] R. F. J. Kevin Corbinr, "NX-OS and Cisco Nexus Switching", USA: Cisco Press 800 East 96th Street, 2010.
- [Y] Cisco, "Cisco Identity Services Engine (ISE)", 2013, www.cisco.com/go/trademarks.
- C. ISE, "Cisco Identity Services Engine".
- [1] Cisco Security Research & Operations, "Cisco Guide to Securing NX-OS Software Devices", https://www.cisco.com/c/en/us/about/security-center/securing-nx-os.htm.
- [o] Cisco, "Cisco Nexus 7000 Series NX-OS Security Configuration Guide", Release 5.x, USA: http://www.cisco.com, 2017.
- [\] wikipedia, "Cisco Nexus switches", https://en.wikipedia.org/wiki/Cisco\_Nexus\_switches.
- [V] Cisco, "White Paper: Cisco IOS and NX-OS Software Reference Guide", https://www.cisco.com/c/en/us/about/security-center/ios-nx-os-reference-guide.html.